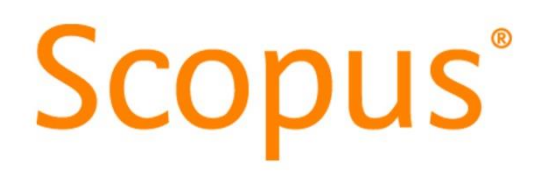

# Calcolare il proprio **H-Index** con **Scopus** *Guida 2018*

## Vai al sito web della biblioteca e clicca il link veloce a Scopus

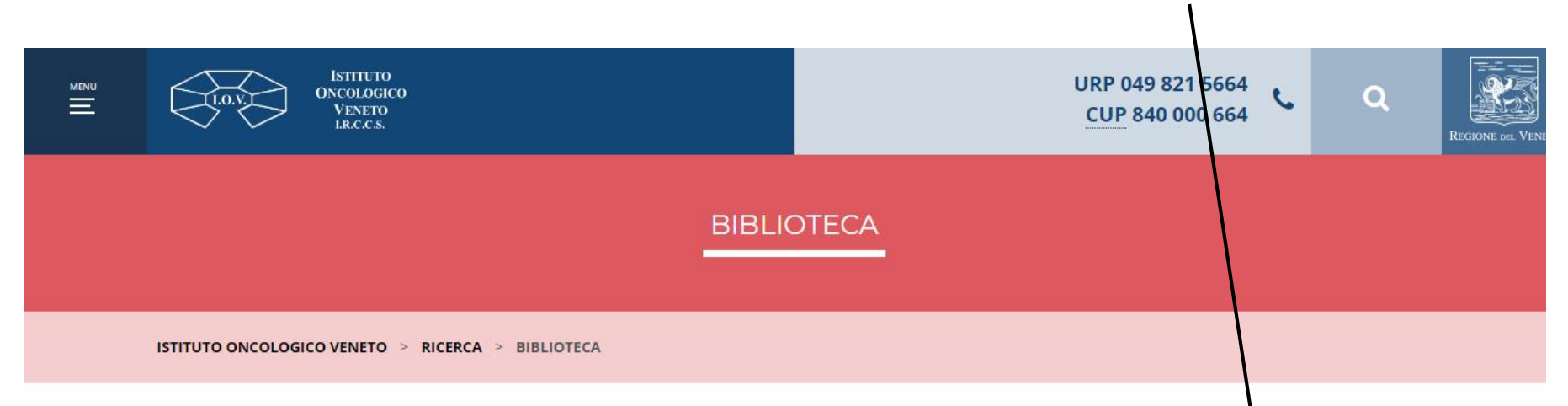

### Informazioni

Responsabile scientifico: *Prof. Antonio Rosato* 

#### Staff

Dott.ssa Antonia Vilia tel. <u>049 821 5523</u> Dott.ssa Valentina Bozzato tel. <u>049 821 7410</u>

#### E-mail

biblioteca@iov.veneto.it

### Orario di apertura

lunedì – giovedì | 9:00 – 17:30 venerdì | 9:00 – 14:30 La biblioteca scientifica è specializzata in oncologia e scienze biomediche correlate e aderisce attivamente alla rete Bibliosan degli enti di ricerca biomedici italiani. Offre i seguenti servizi:

- Reference per il reperimento dei materiali, l'interrogazione dei database e l'accesso alle risorse;
- Document Delivery richiesta e recupero della documentazione scientifica non in abbonamento tramite il portale <u>NILDE</u> o via mail;
- Formazione accreditata ECM per i professionisti sanitari;
- Consulenza per la pubblicazione;
- Ricerche e analisi bibliometriche tramite le banche dati <u>PubMed</u>, <u>Web of Science</u> <u>Scopus</u> progetti <u>Scimago</u> e InCites.

| inserisci le parole chiave | CERCA |
|----------------------------|-------|

Se non hai un author identifier (ORCID o Researcher ID)

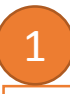

Dalla home page di *Scopus* seleziona come strumento di ricerca la voce *Authors* 

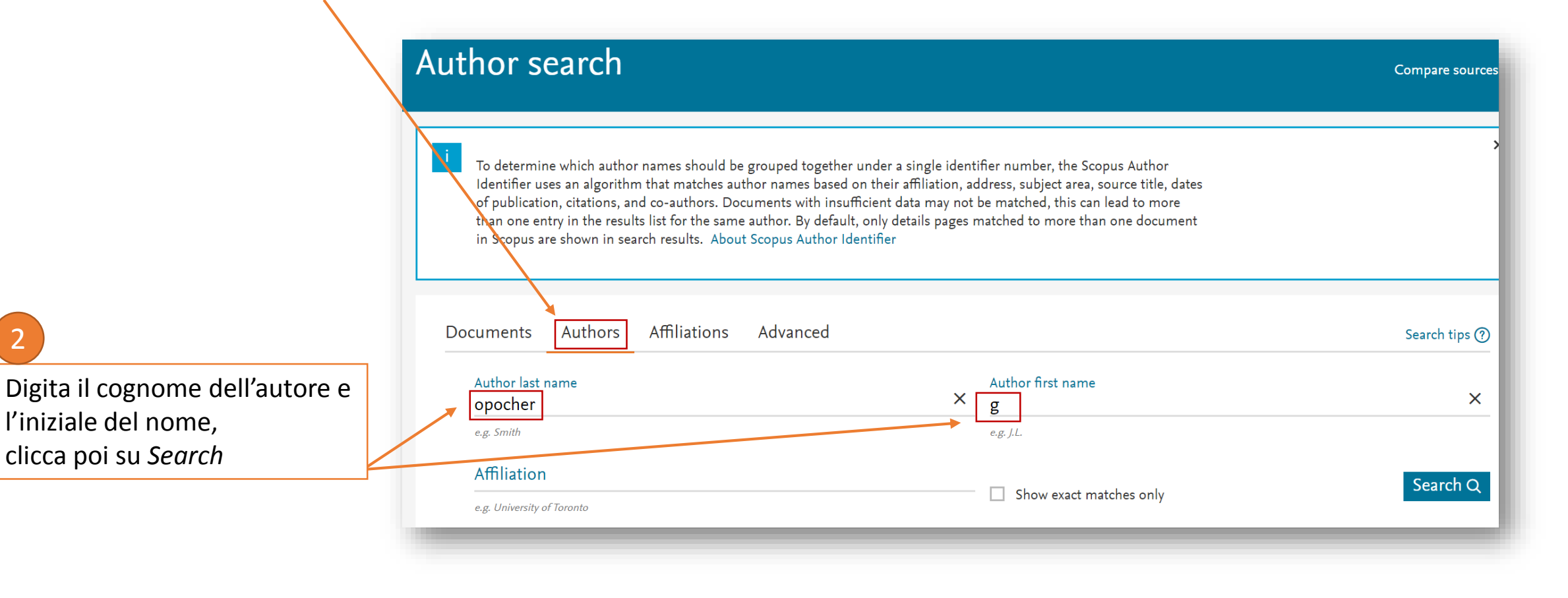

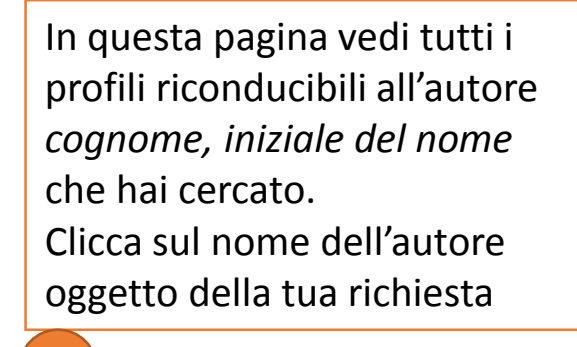

3

 $\square$  All  $\checkmark$ 

Show documents

Affiliation Author Documents Subject area City Country/Territory Opocher, Giuseppe 193 Medicine ; Biochemistry, Genetics Istituto Padova Italy and Molecular Biology; Opocher, G. Oncologico OPOCHER, G. Pharmacology, Toxicology and Veneto -Opocher, Guiseppe IRCCS Pharmaceutics; ... View last title 🗸

Request to merge authors

Il database mi suggerisce: il nome completo dell'autore, l'area di interesse, l'ente a cui risulta affiliato

View citation overview

Ora è possibile visualizzare i dati citazionali relativi all'autore:

- Nr di documenti indicizzati
- H-Index
- Citazioni
- Grafico con l'andamento citazionale

Se hai un identificativo ORCID e l'hai sincronizzato con il database Scopus vedrai il tuo codice

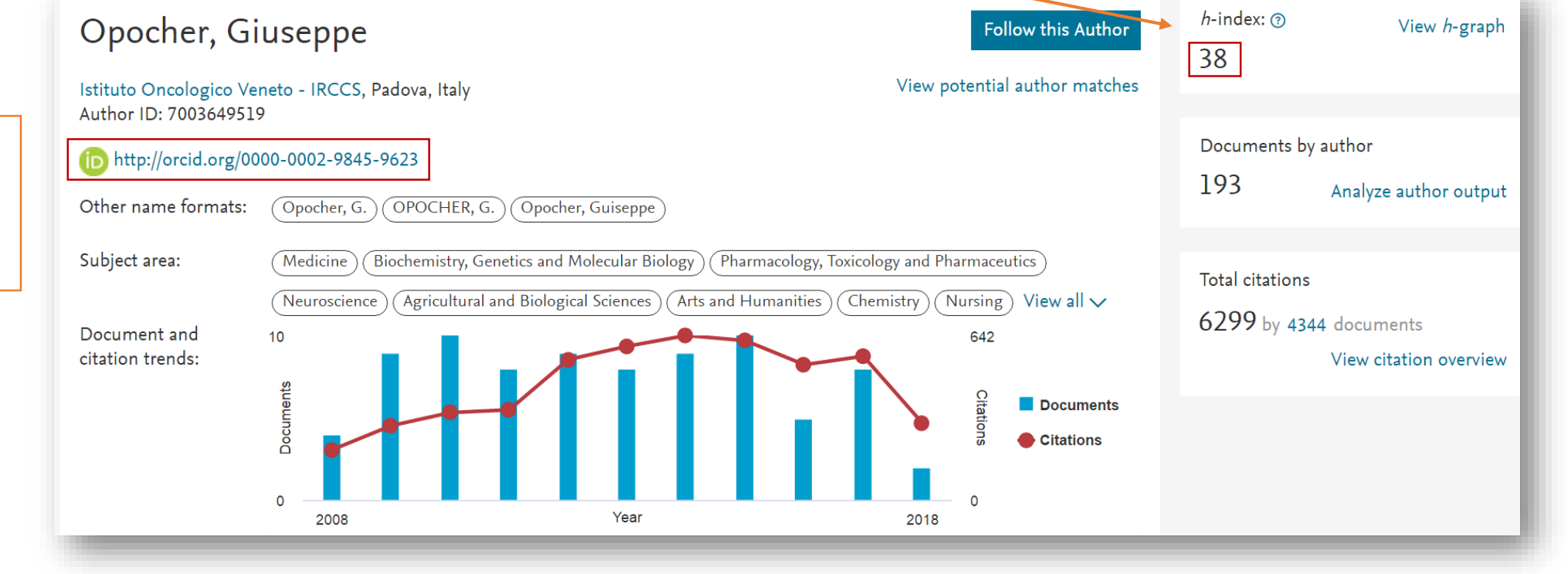

Più in basso trovi anche l'elenco delle pubblicazioni (a seguire...) È possibile esportare le pubblicazioni secondo diverse modalità (gestore bibliografico, CSV, PlainText..) In questa parte è presente l'elenco delle pubblicazioni dell'autore oggetto della ricerca. È possibile ordinarle per:

- Data di pubblicazione
- Data di indicizzazione
- Numero di citazioni (crescente/decrescente)
- Ordine alfabetico (titolo articolo, titolo rivista, primo autore)

| 193 Documents Cited by 4344 documents 150 co-authors Author history                                                       |                                                                                  |                    |                                          |   |
|----------------------------------------------------------------------------------------------------|----------------------------------------------------------------------------------|--------------------|------------------------------------------|---|
| /iew all in search results format >                                                                                       |                                                                                  | Sort on:           | Date (newest)                            | ^ |
| Export all to RefWorks 🗸 Save all to list Set document alert Set document feed                                            |                                                                                  |                    | <u>Date (newest)</u><br>Date (oldest)    |   |
| Document title                                                                                                    | Authors                                                                          | Year Sou           | Cited by (highest)<br>Cited by (lowest)  |   |
| aragangliomas arise through an autonomous vasculo-angio-neurogenic program inhibited by imatinib                          | Verginelli, F., Perconti, S., Vespa, S.,<br>(), Lotti, L.V., Mariani-Costantini, | 2018 Acta<br>135   | First Author (A-Z)<br>First Author (Z-A) |   |
| /iew abstract → View at Publisher Related documents                                                                       | к.                                                                               |                    | Source Title (A-Z)<br>Source Title (Z-A) |   |
| Aultiple endocrine neoplasia type 1: analysis of germline MEN1 mutations in the Italian multicenter MEN1 patient database | Marini, F., Giusti, F., Fossi, C., (),<br>Tonelli, F., Brandi, M.L.              | 2018 Endo<br>pp. ] | ocrine<br>1-20                           |   |
|                                                                                                    |                                                                                  | 垣A                 | rticle in Press                          |   |
| /iew.abstract.vView.at.Publisher                                                                                          |                                                                                  |                    |                                          |   |

## Se hai un author identifier (ORCID o Researcher ID)

Dalla home page di *Scopus* seleziona come strumento di ricerca la voce *Authors* 

Inserisci il tuo identificativo ORCID e clicca su *search* 

| i<br>To determine which author names should be grouped together un<br>Identifier uses an algorithm that matches author names based on<br>of publication, citations, and co-authors. Documents with insuffici<br>than one entry in the results list for the same author. By default, o<br>in Scopus are shown in search results. About Scopus Author Ident | nder a single identifier number, the Scopus Author<br>their affiliation, address, subject area, source title, dates<br>cient data may not be matched, this can lead to more<br>only details pages matched to more than one document<br>tifier |
|----------------------------------------------------------------------------------------------------|----------------------------------------------------------------------------------------------------|
| Documents Authors Affiliations Advanced                                                                                                    |                                                                                                    |
|                                                                                                    |                                                                                                    |
| Author last name                                                                                                    | Author first name                                                                                                    |
| Author last name<br>e.g. Smith                                                                                                    | e.g. J.L.                                                                                                    |
| Author last name<br>e.g. Smith<br>Affiliation                                                                                                    | e.g. J.L.                                                                                                    |
| Author last name<br>e.g. Smith<br>Affiliation<br>e.g. University of Toronto                                                                                                    | Author first name         e.g. J.L.         Show exact matche                                                                                                    |
| Author last name<br>e.g. Smith<br>Affiliation<br>e.g. University of Toronto                                                                                                    | Author first name         e.g. J.L.         Show exact matche                                                                                                    |
| Author last name e.g. Smith Affiliation e.g. University of Toronto                                                                                                    | Author first r<br>e.g. J.L.                                                                                                    |

Se sai di avere un identificativo ORCID ma non ricordi il codice puoi cercarlo su ORCID inserendo il tuo nome e cognome  $\rightarrow$  <u>qui</u>

# Clicca sul nome dell'autore per visualizzare i dati citazionali

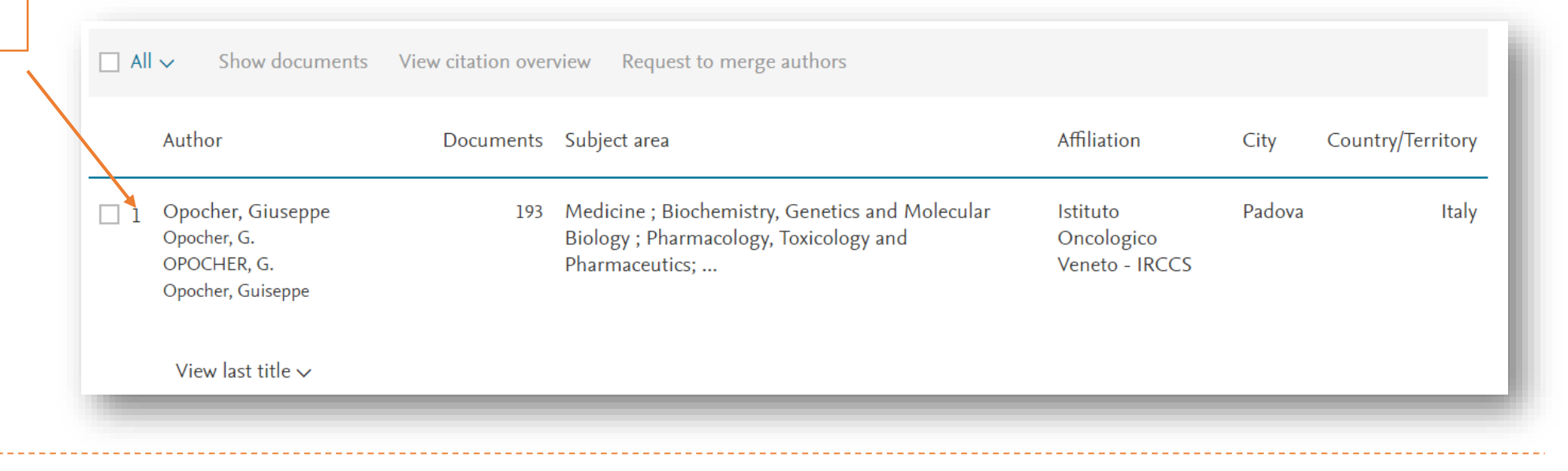

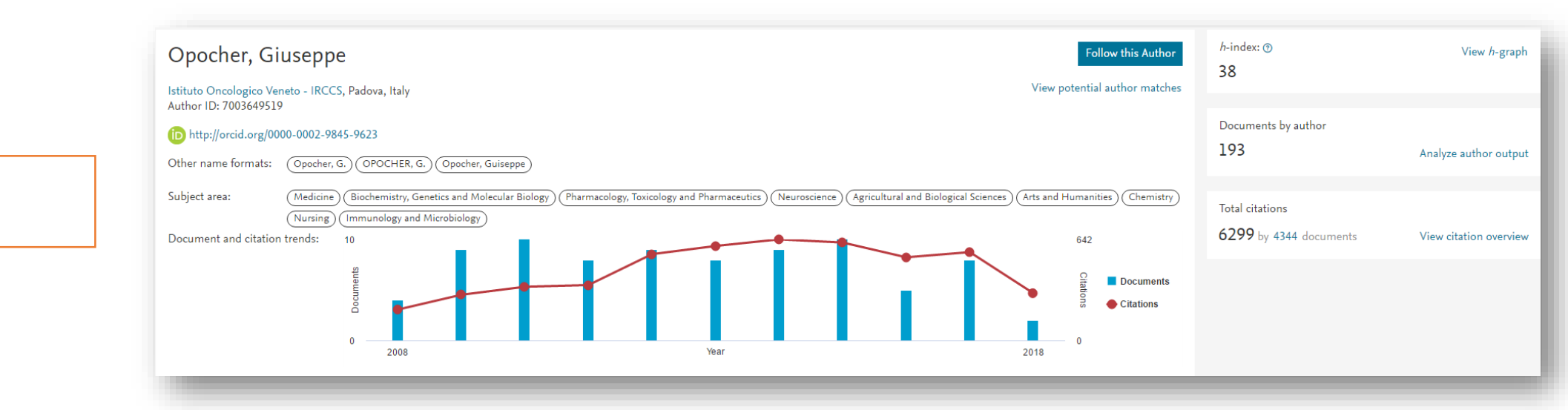

4 Visualizza i dati citazionali